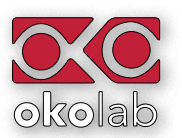

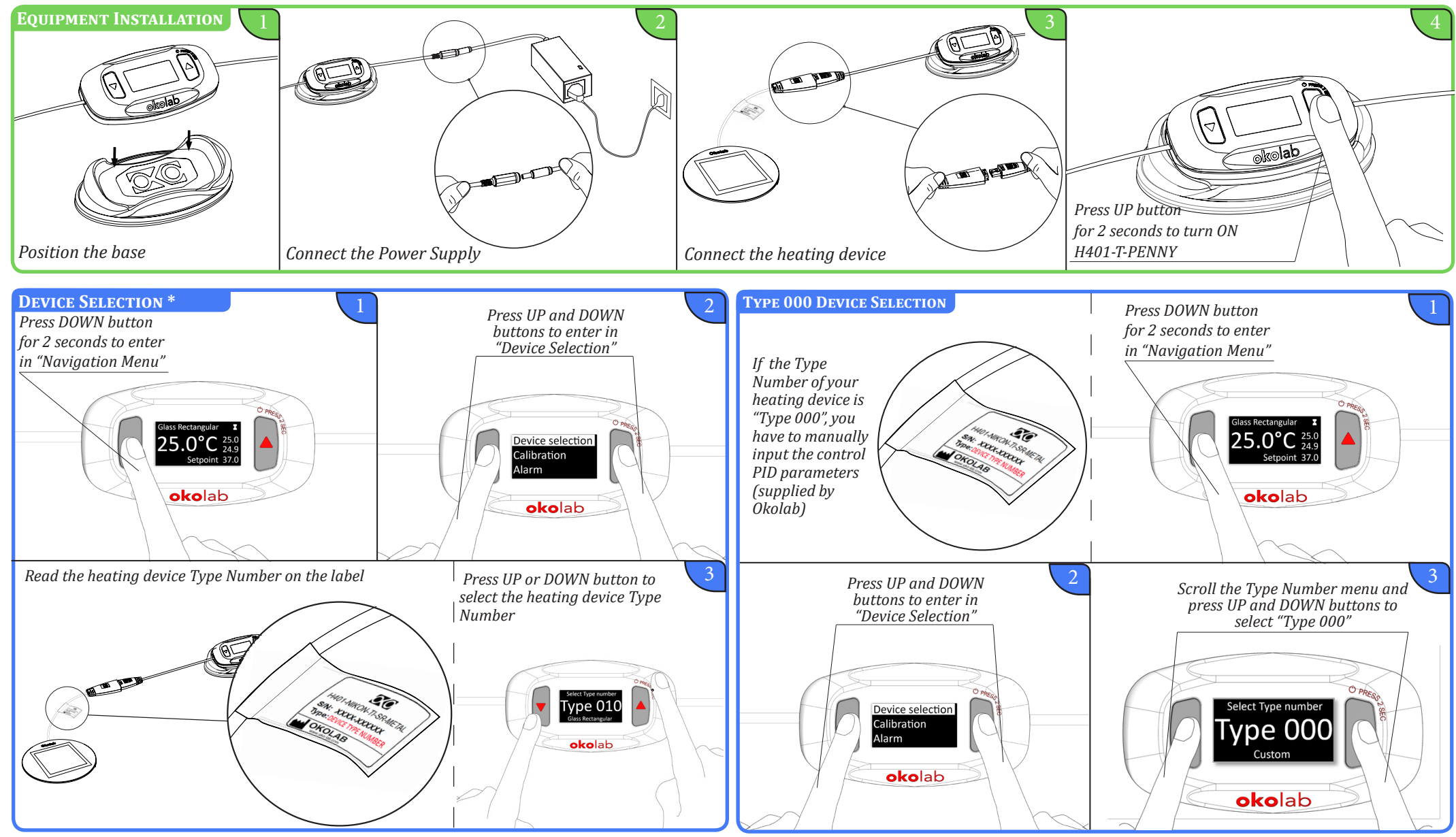

\*Remember to modify the Type Number if you change heating device.

## H401-T-PENNY

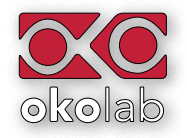

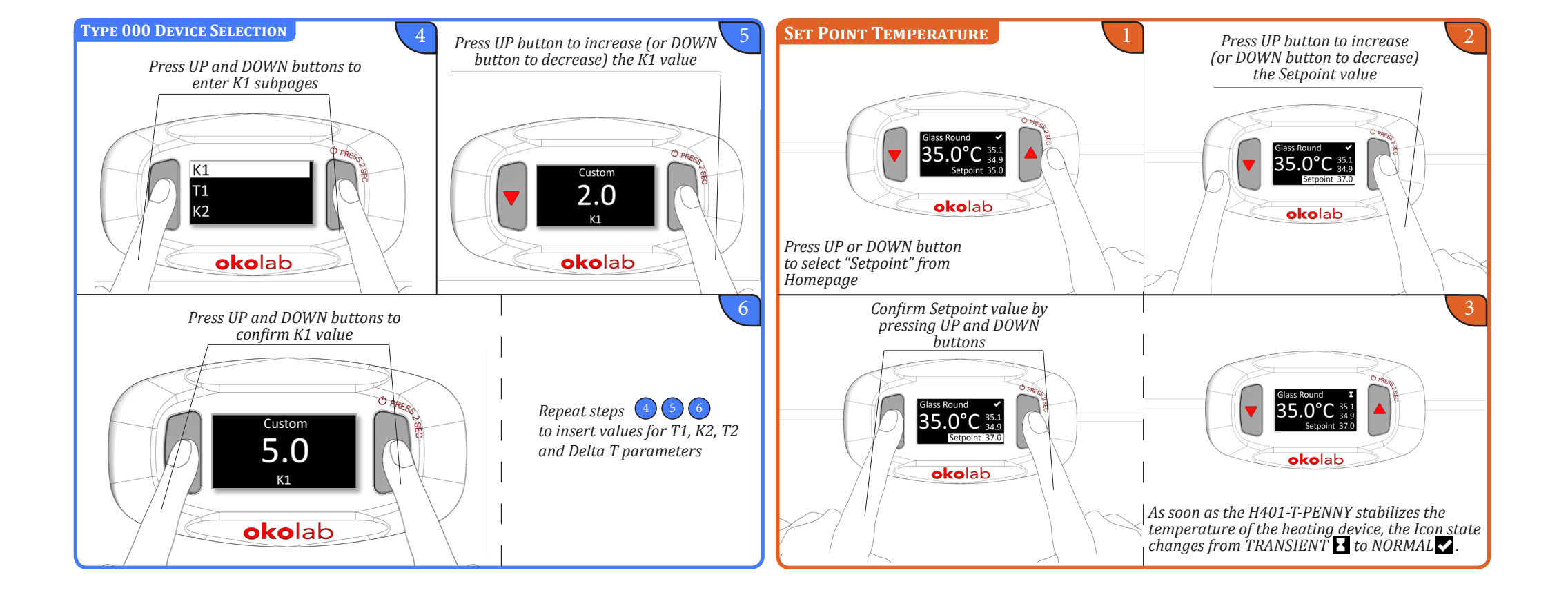